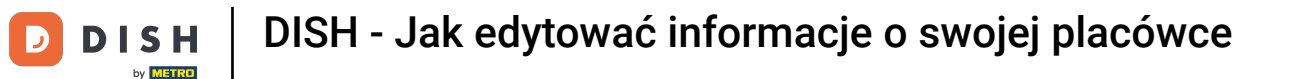

Witamy w panelu dish.co. W tym samouczku pokażemy Ci, jak edytować informacje o Twojej placówce.

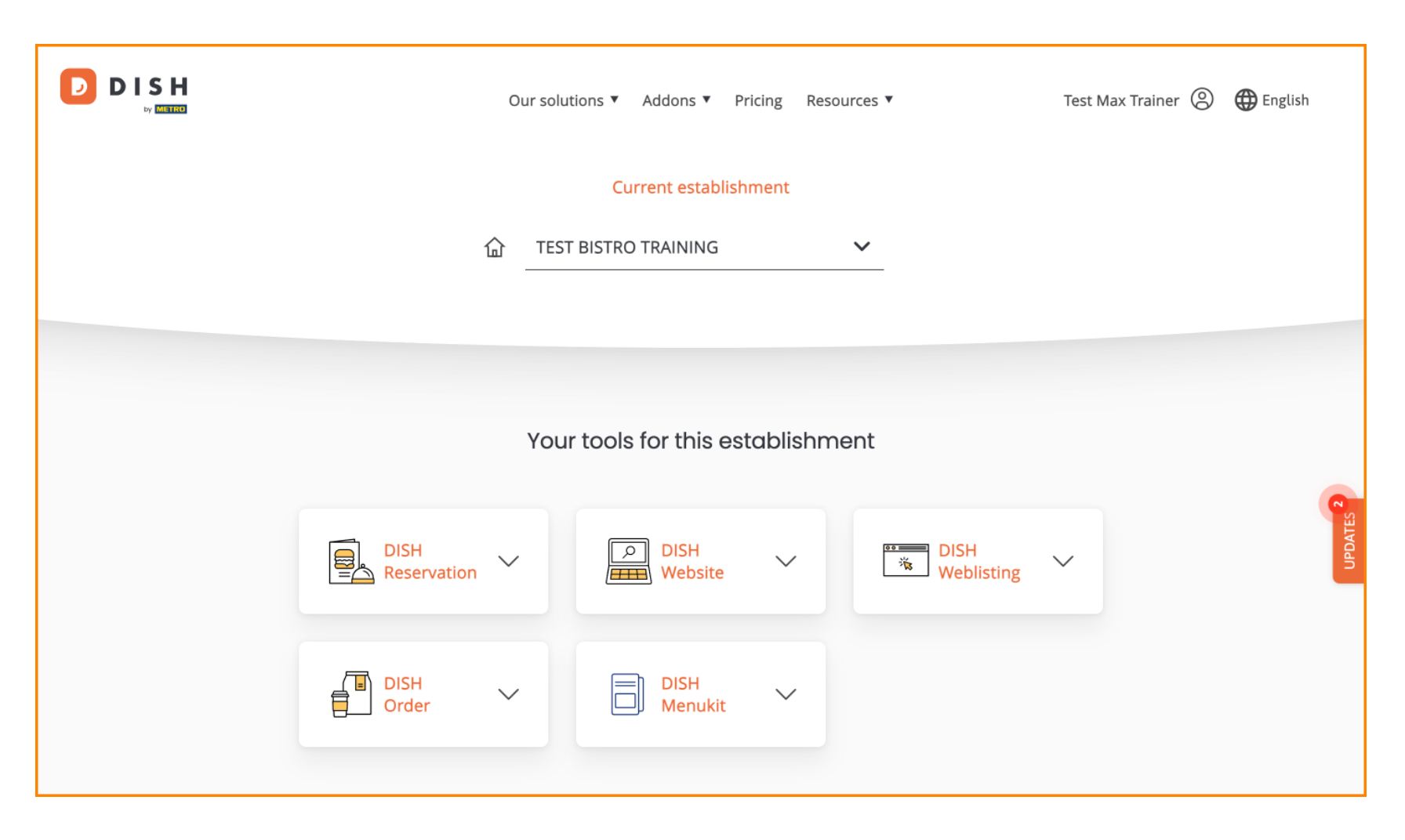

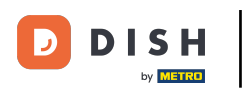

• Najpierw przejdź do swojego profilu .

|  | Our so              | lutions ▼ Addons ▼ Pricing Re | esources ¥         | Test Max Trainer (2) 🌐 English |
|--|---------------------|-------------------------------|--------------------|--------------------------------|
|  |                     | Current establishment         |                    |                                |
|  | 企                   | ST BISTRO TRAINING            | ~                  |                                |
|  |                     |                               |                    |                                |
|  | ment                | 0                             |                    |                                |
|  | DISH<br>Reservation | DISH<br>Website               | DISH<br>Weblisting | UPDATES                        |
|  | DISH<br>Order       | DISH V<br>Menukit             |                    |                                |

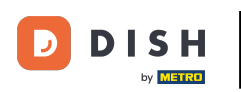

Następnie kliknij na Moje placówki .

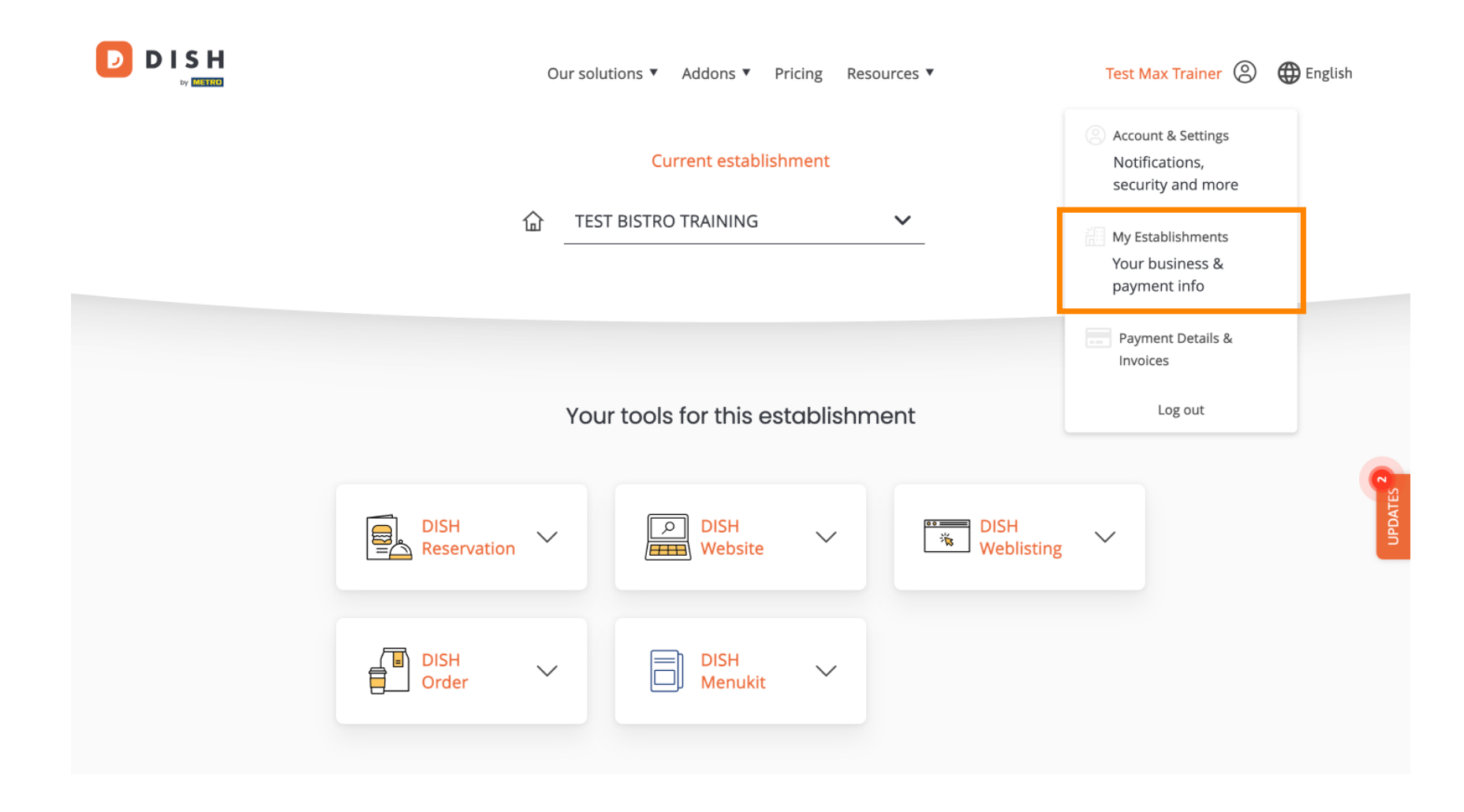

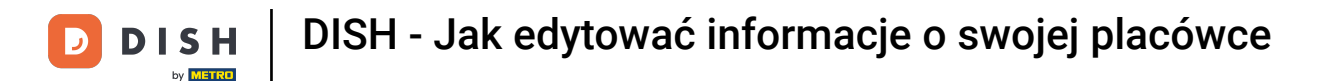

Jesteś teraz w przeglądzie aktualnie wybranego zakładu. Aby zmienić zakład, użyj menu rozwijanego i wybierz zakład, który chcesz edytować.

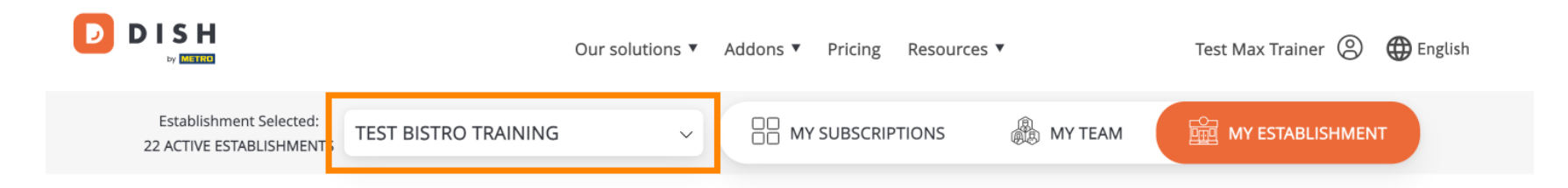

## Manage the establishment information

| Establishment information |        |  |
|---------------------------|--------|--|
| Establishment Name        |        |  |
| Test Bistro Training      |        |  |
| Establishment Type        |        |  |
| Foodtruck                 |        |  |
| Address line 1            |        |  |
| Training Street 007       |        |  |
| Postal Code               | City   |  |
| 10000                     | Berlin |  |

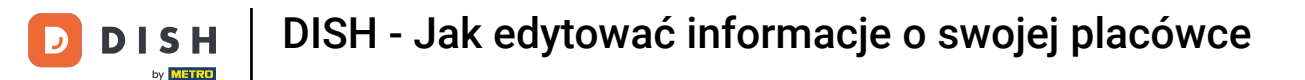

Aby edytować informacje o swojej placówce, przewiń trochę w dół.

|                                                     | Our solutions ▼ Addons ▼ Pricing Resources ▼ | Test Max Trainer 🙁 🌐 English |
|-----------------------------------------------------|----------------------------------------------|------------------------------|
| Establishment Selected:<br>22 ACTIVE ESTABLISHMENTS | RAINING ~ 🗄 MY SUBSCRIPTIONS 🛞 MY TEAM       | MY ESTABLISHMENT             |
| Manage the e                                        | establishment information                    |                              |
| Establishment info                                  | ormation                                     |                              |
| Establishment Name                                  |                                              |                              |
| Test Bistro Training                                |                                              | <b>(</b> )                   |
| Establishment Type                                  |                                              | PDATE                        |
| Foodtruck                                           |                                              |                              |
| Address line 1                                      |                                              |                              |
| Training Street 007                                 |                                              |                              |
| Postal Code                                         | City                                         |                              |
| 10000                                               | Berlin                                       |                              |

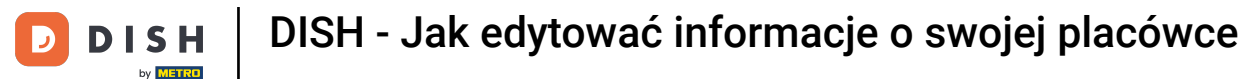

### • Następnie kliknij Edytuj , aby dostosować informacje.

| Our solutions ▼ Addons ▼ Pricing Resources ▼                                                                                                    | Test Max Trainer 🔘 | Henglish English |
|----------------------------------------------------------------------------------------------------|--------------------|------------------|
| Country<br>Germany                                                                                                    |                    |                  |
| METRO customer number 111111 We'll forward the status of your DISH-membership and the tools you use to the METRO organization at your place of business for METRO to contact you and help you with the tools. You can withdraw your consent at any time with future effect. Read more about how we process your data and how to withdraw your consent in our Data Protection Notice  Same as company |                    | DATES            |
| Company information                                                                                                    | Edit               | G                |
| Company Name                                                                                                    |                    |                  |

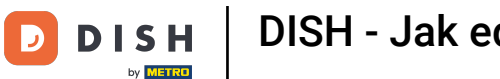

٠

DISH - Jak edytować informacje o swojej placówce

Teraz można edytować informacje o Twojej placówce. Aby to zrobić, użyj odpowiednich pól tekstowych

DISH Test Max Trainer 🔇 🕀 English Our solutions ▼ Addons ▼ Pricing Resources ▼ by METRO  $\times$ Establishment information Establishment Name Test Bistro Training Establishment Type Foodtruck  $\sim$ Address line 1 Training Street 007 Postal Code City 10000 Berlin Country Germany METRO customer number 1111111 We'll forward the status of your DISH-membership and the tools you use to

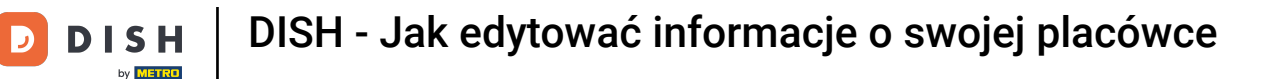

#### Po zakończeniu edycji informacji kliknij przycisk Zapisz, aby zastosować zmiany.

| Country                  |                            |        |  |
|--------------------------|----------------------------|--------|--|
| Germany                  |                            |        |  |
| METRO customer numb      | er                         |        |  |
| 1111111                  |                            |        |  |
| withdraw your consent in | our Data Protection Notice |        |  |
|                          |                            | Cancel |  |
|                          |                            |        |  |

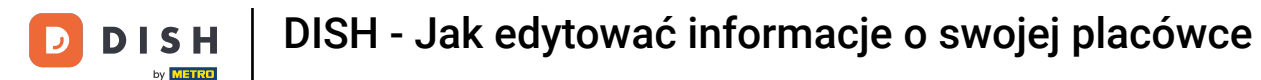

Proces edycji informacji o firmie jest taki sam, jak pokazano wcześniej.

|                          | Our solutions <b>v</b> | Addons 🔻 | Pricing | Resources <b>v</b> | Test Max Trainer 🙁 | 🕀 English |
|--------------------------|------------------------|----------|---------|--------------------|--------------------|-----------|
| Company information      |                        |          |         |                    |                    |           |
| Company Name             |                        |          |         |                    |                    |           |
| Training Bistro          |                        |          |         |                    |                    |           |
| Address 1                |                        |          |         |                    |                    |           |
| Training Street 007      |                        |          |         |                    |                    |           |
| Postal Code              | City                   |          |         |                    |                    |           |
| 10785                    | Berlin                 |          |         |                    |                    |           |
| Country                  |                        |          |         |                    |                    | ATES 2    |
| Germany                  |                        |          |         |                    |                    | UPD       |
| Billing Email (optional) |                        |          |         |                    |                    |           |
|                          |                        |          |         |                    |                    |           |
| VAT Number (Optional)    |                        |          |         |                    |                    |           |
| DE                       |                        |          |         |                    |                    |           |
|                          |                        |          |         |                    |                    |           |

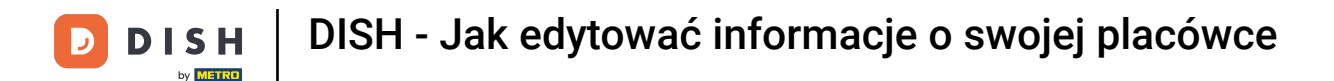

Kliknij Edytuj, aby dostosować informacje. Nie zapomnij zapisać zmian.

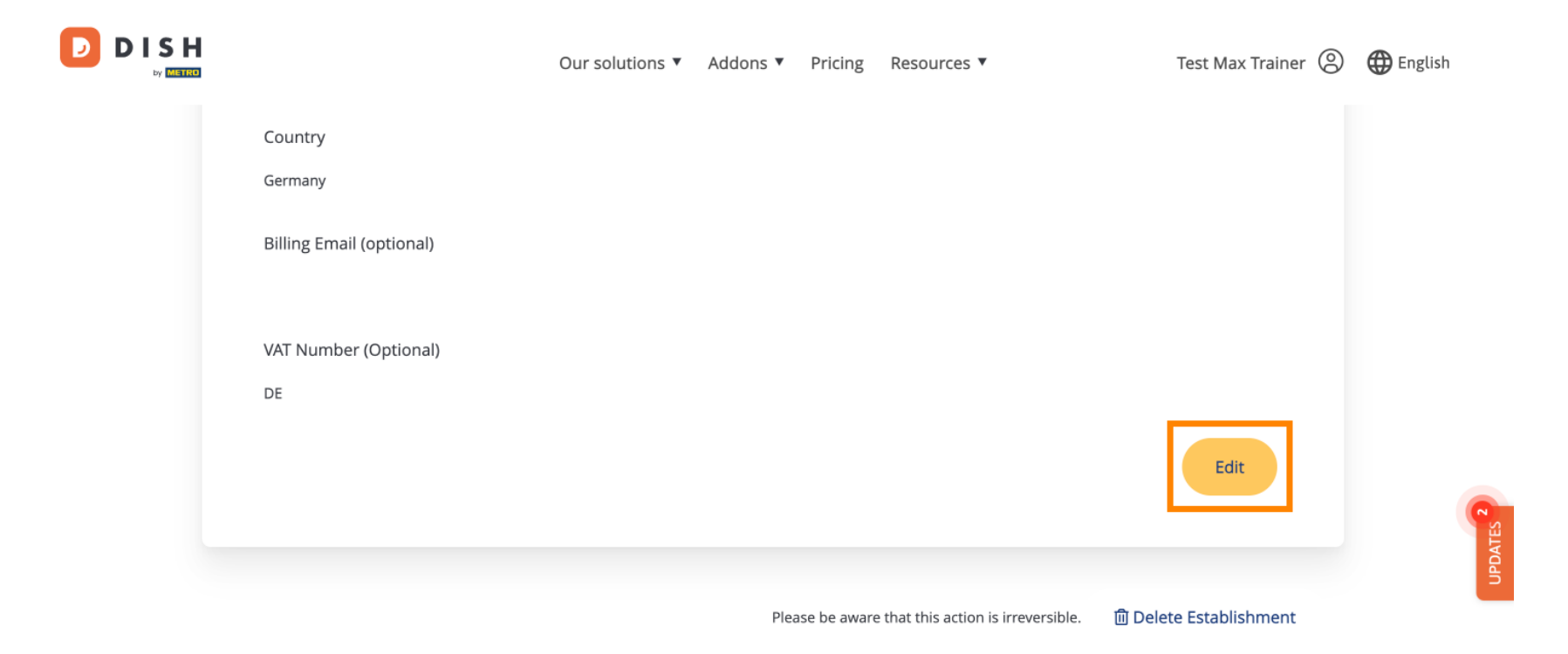

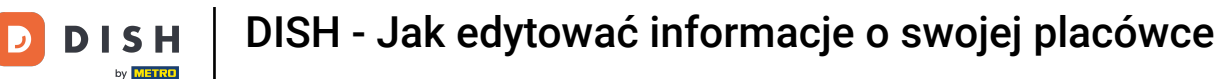

Aby usunąć zakład, kliknij na Usuń zakład. Uwaga: Zanim zakład zostanie trwale usunięty, musisz wykonać dwa kroki bezpieczeństwa. Ta czynność jest nieodwracalna.

|                |                    | Our solutions <b>v</b> | Addons 🔻 | Pricing      | Resources 🔻                       | Test Max Trainer 🔘     | 🕀 English |
|----------------|--------------------|------------------------|----------|--------------|-----------------------------------|------------------------|-----------|
| Count<br>Germa | try<br>any         |                        |          |              |                                   |                        |           |
| Billing        | g Email (optional) |                        |          |              |                                   |                        |           |
| VAT N          | umber (Optional)   |                        |          |              |                                   |                        |           |
|                |                    |                        |          |              |                                   | Edit                   | PDATES    |
|                |                    |                        | Plea     | ise be aware | that this action is irreversible. | 间 Delete Establishment | 5         |

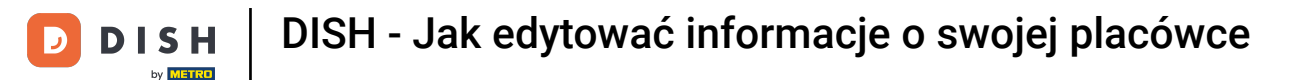

#### Aby edytować członków zespołu przypisanych do Twojej placówki, kliknij MÓJ ZESPÓŁ.

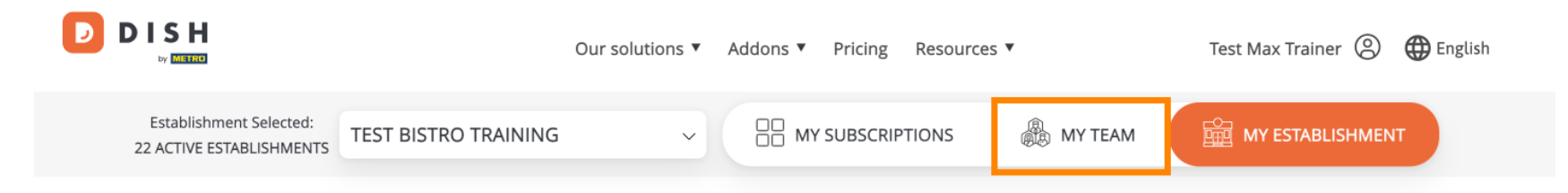

# Manage the establishment information

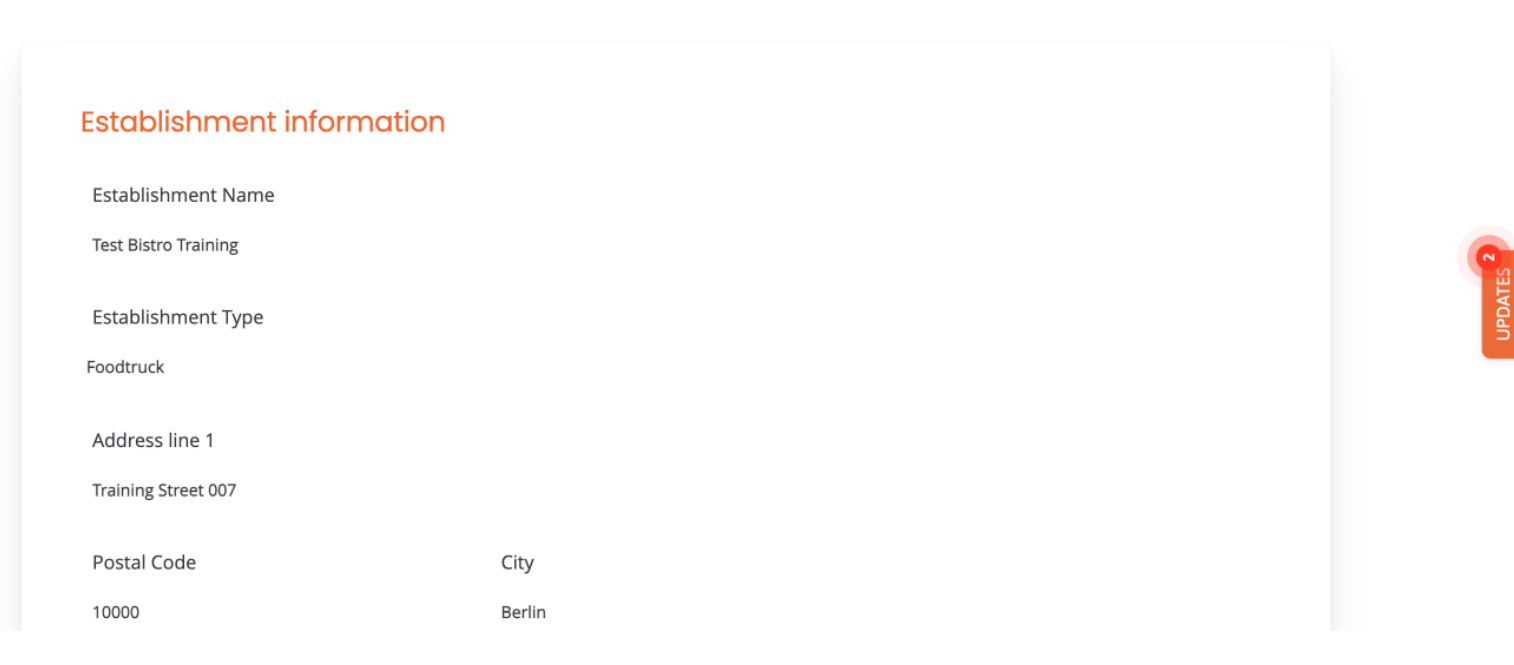

#### Teraz możesz dodać nowych członków zespołu. Aby to zrobić, kliknij na + Dodaj osobę.

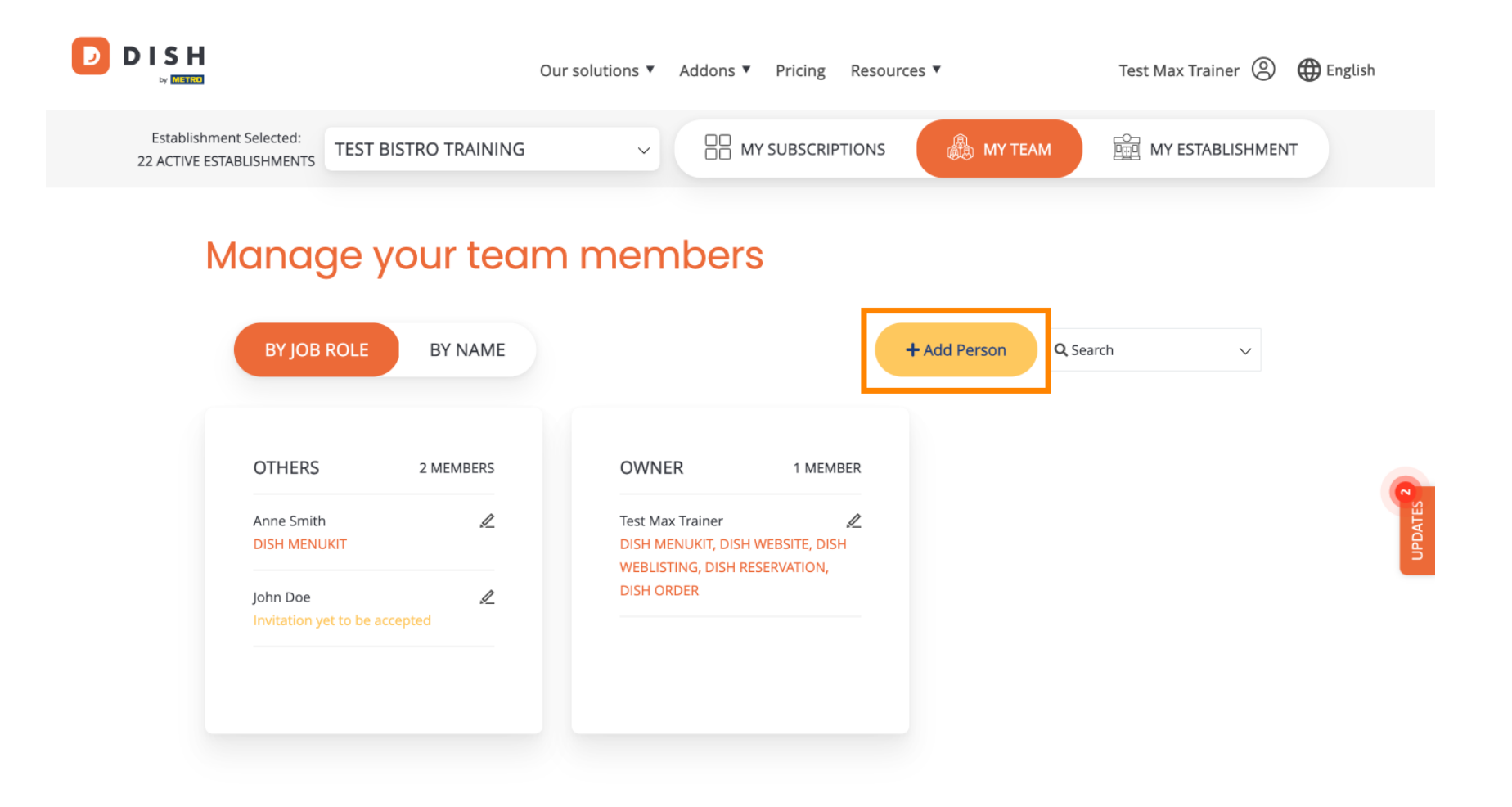

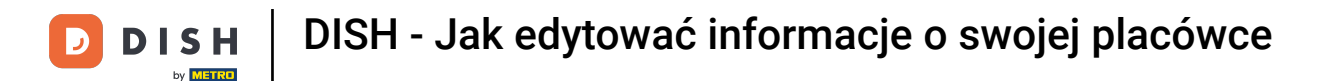

Członków zespołu można edytować, klikając ikonę edycji.

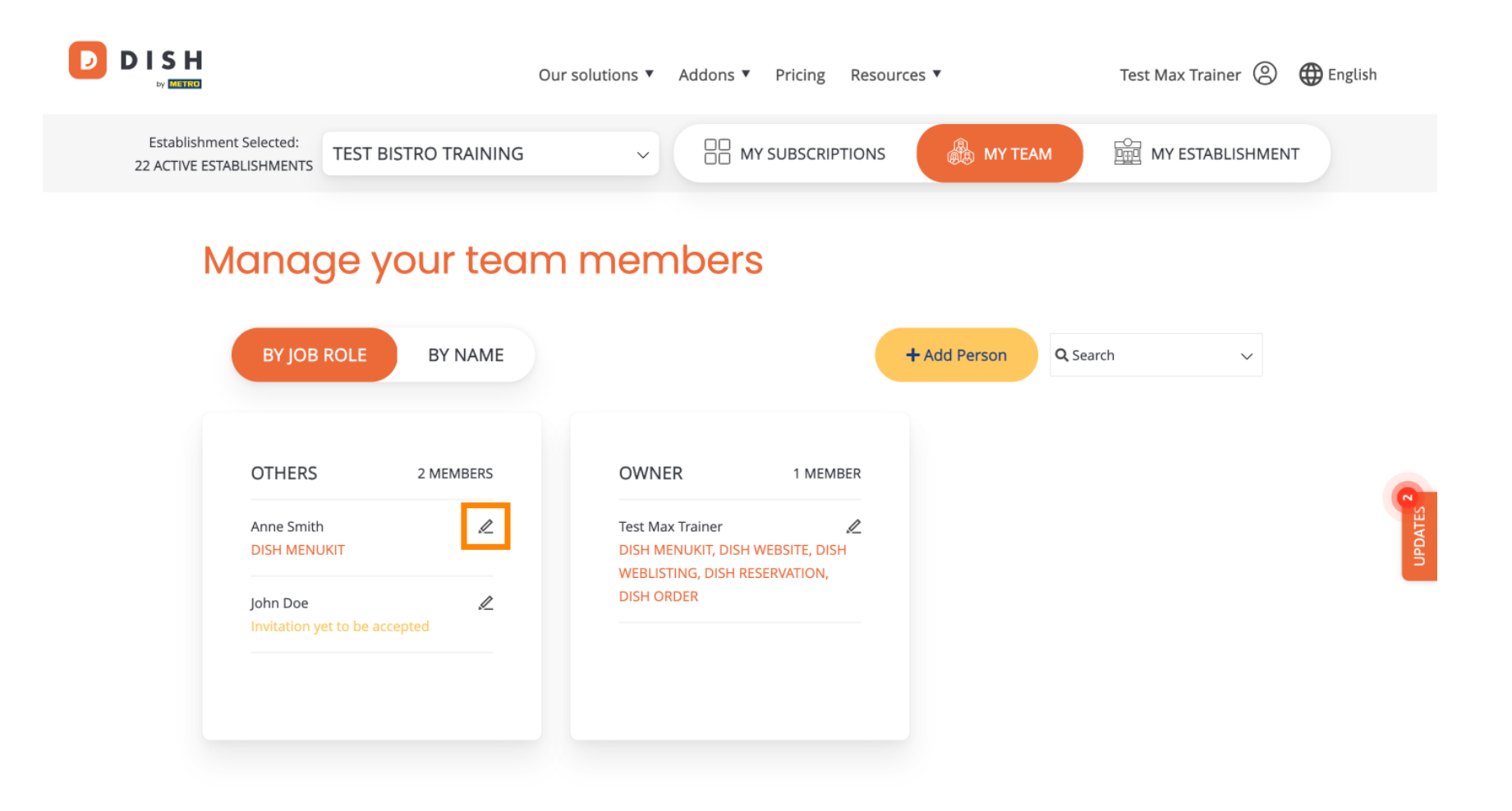

Aby zarządzać swoją subskrypcją, kliknij MOJE SUBSKRYPCJE.

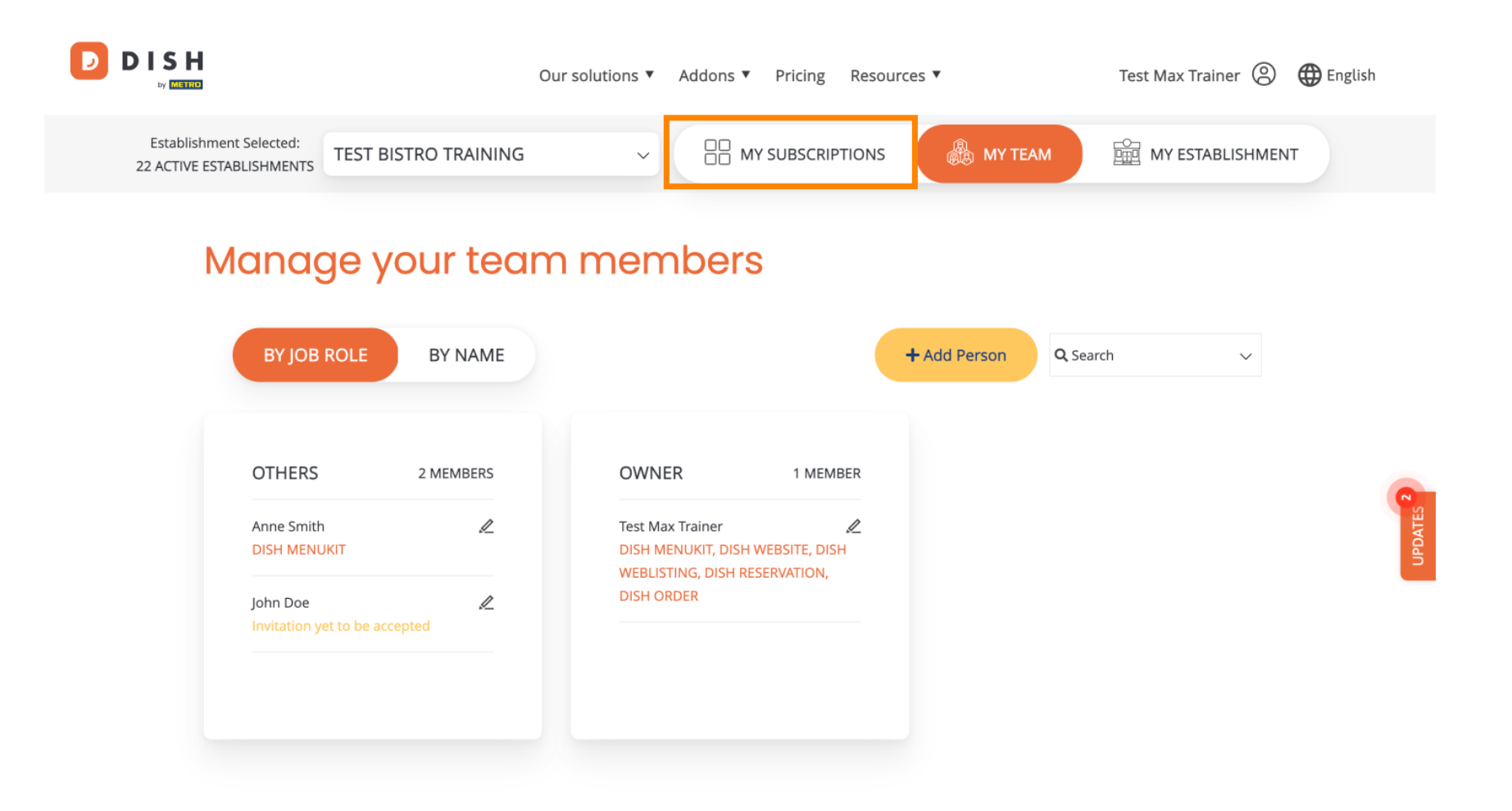

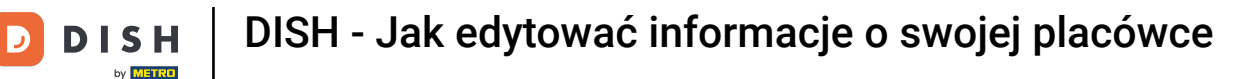

Teraz widzisz aktualny plan przypisany do Twojej placówki. Aby obniżyć lub uaktualnić swój plan, kliknij na Zarządzaj subskrypcją.

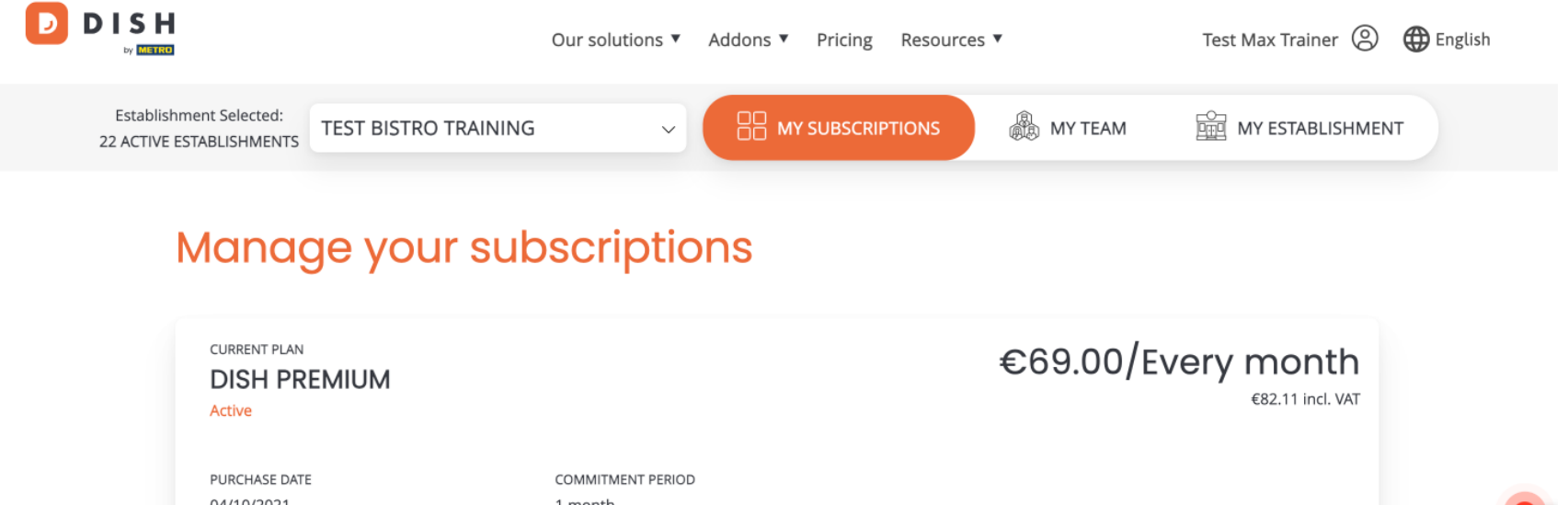

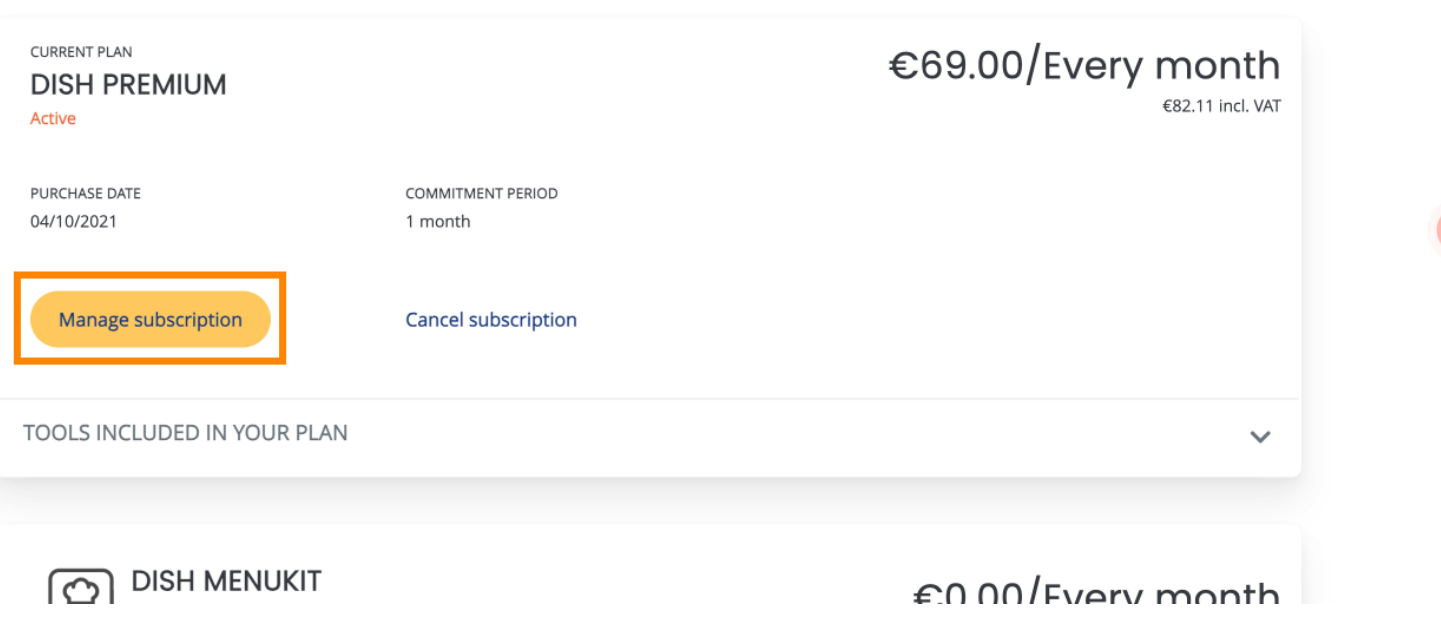

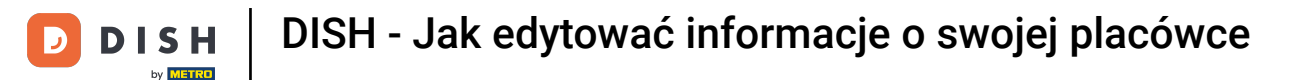

Jeśli chcesz anulować subskrypcję, kliknij Anuluj subskrypcję . Następnie zostaniesz poprowadzony przez proces rozwiązania umowy.

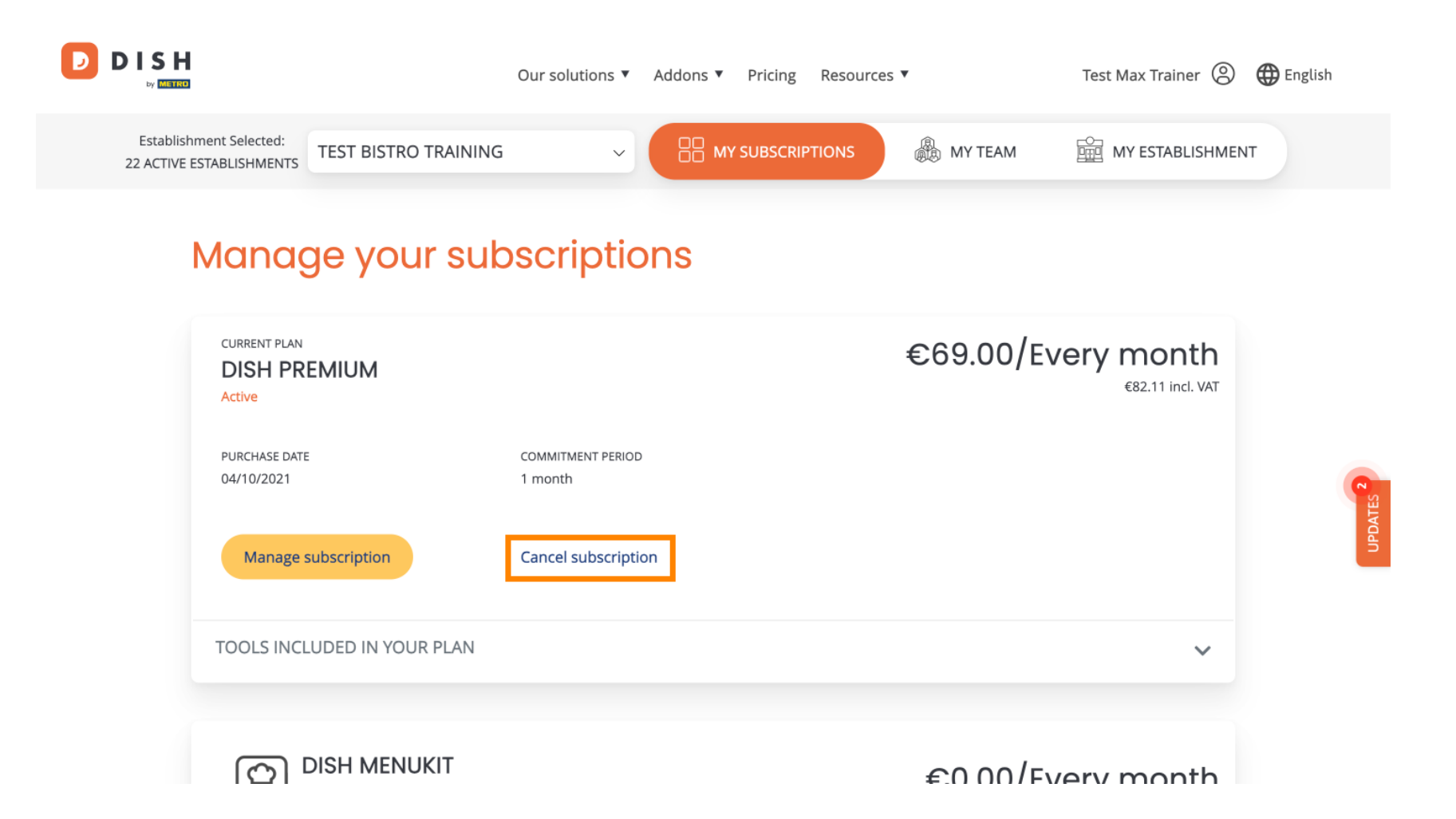

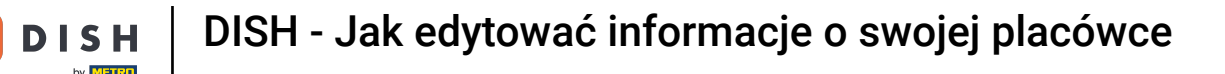

Aby zobaczyć, które narzędzia są obecnie zawarte w wybranym planie, kliknij menu rozwijane NARZĘDZIA WCHODZĄCE W SKŁAD TWOJEGO PLANU.

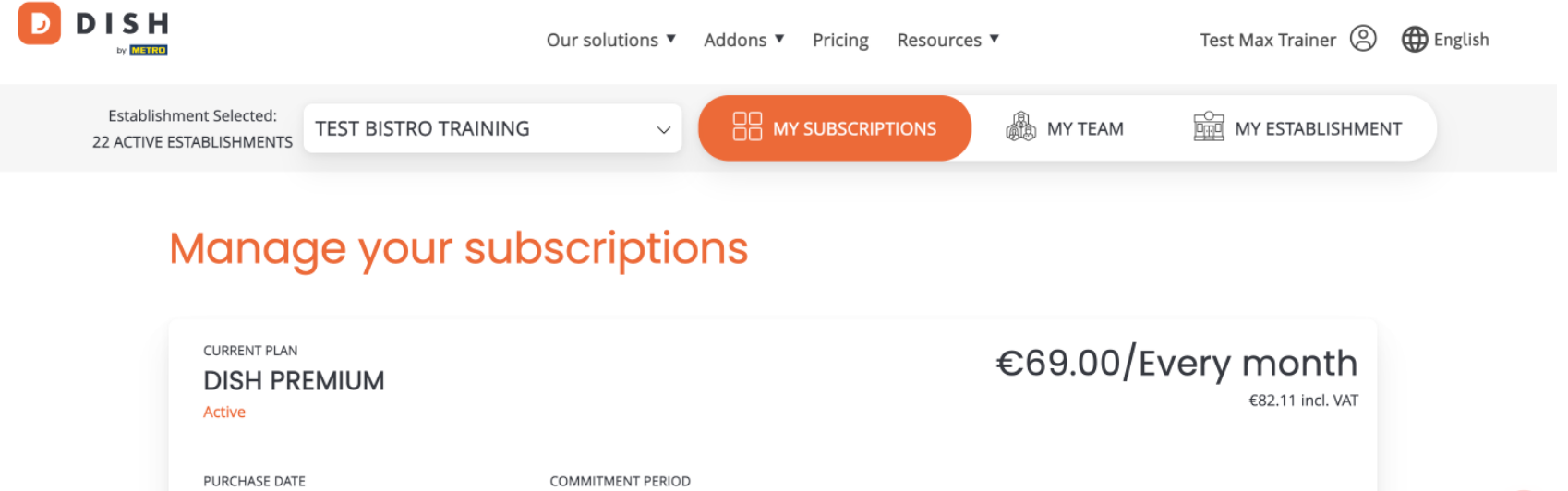

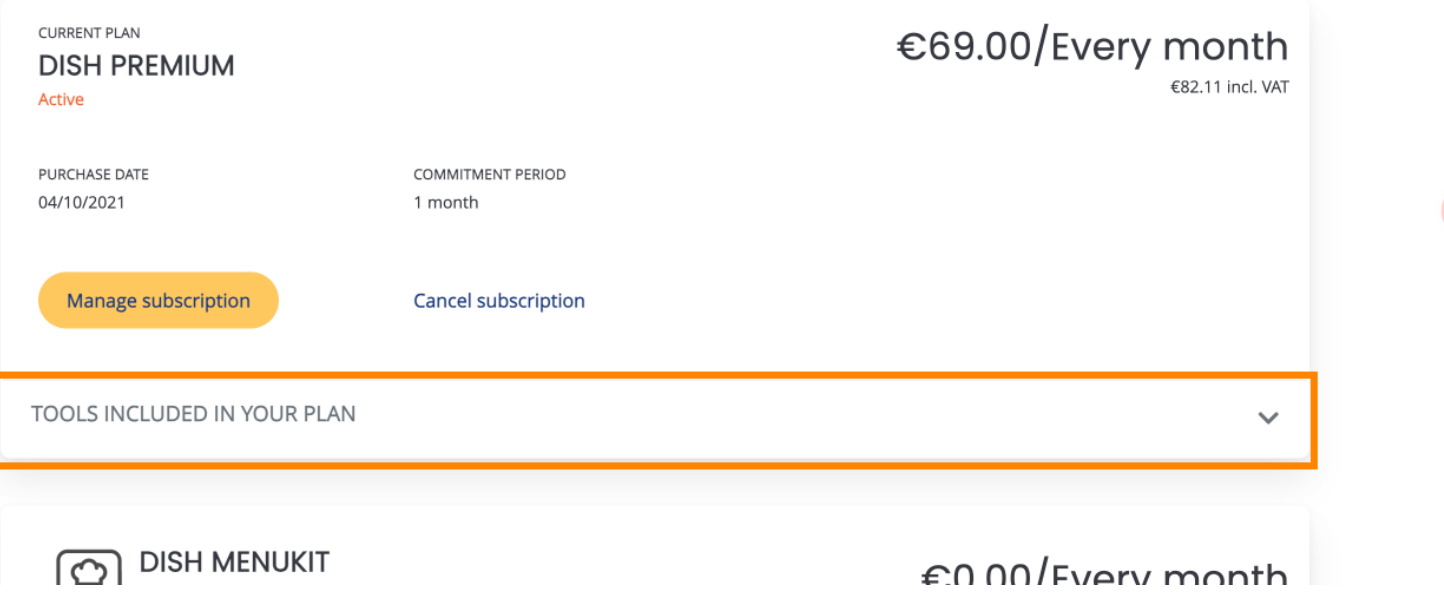

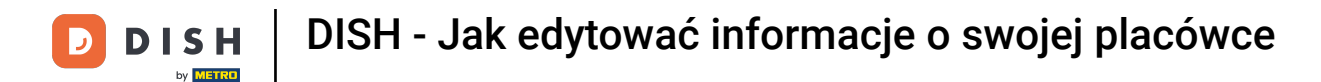

Poniżej Twojego obecnego planu, zobaczysz swoje aktywne dodatki. Jeśli chcesz anulować subskrypcję, kliknij na Usuń dodatek .

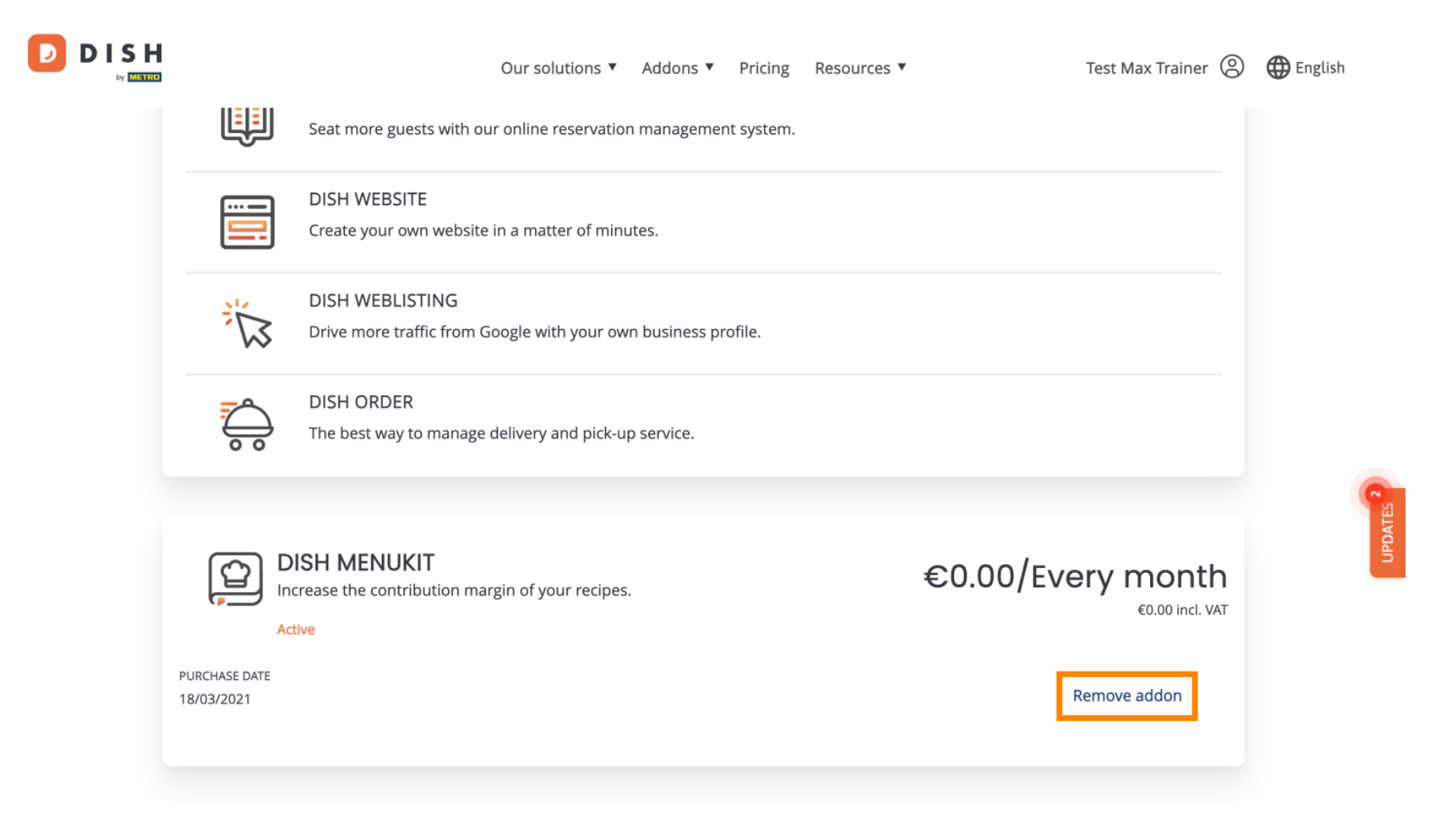

To wszystko. Ukończyłeś samouczek i teraz wiesz, jak edytować informacje o swojej placówce.

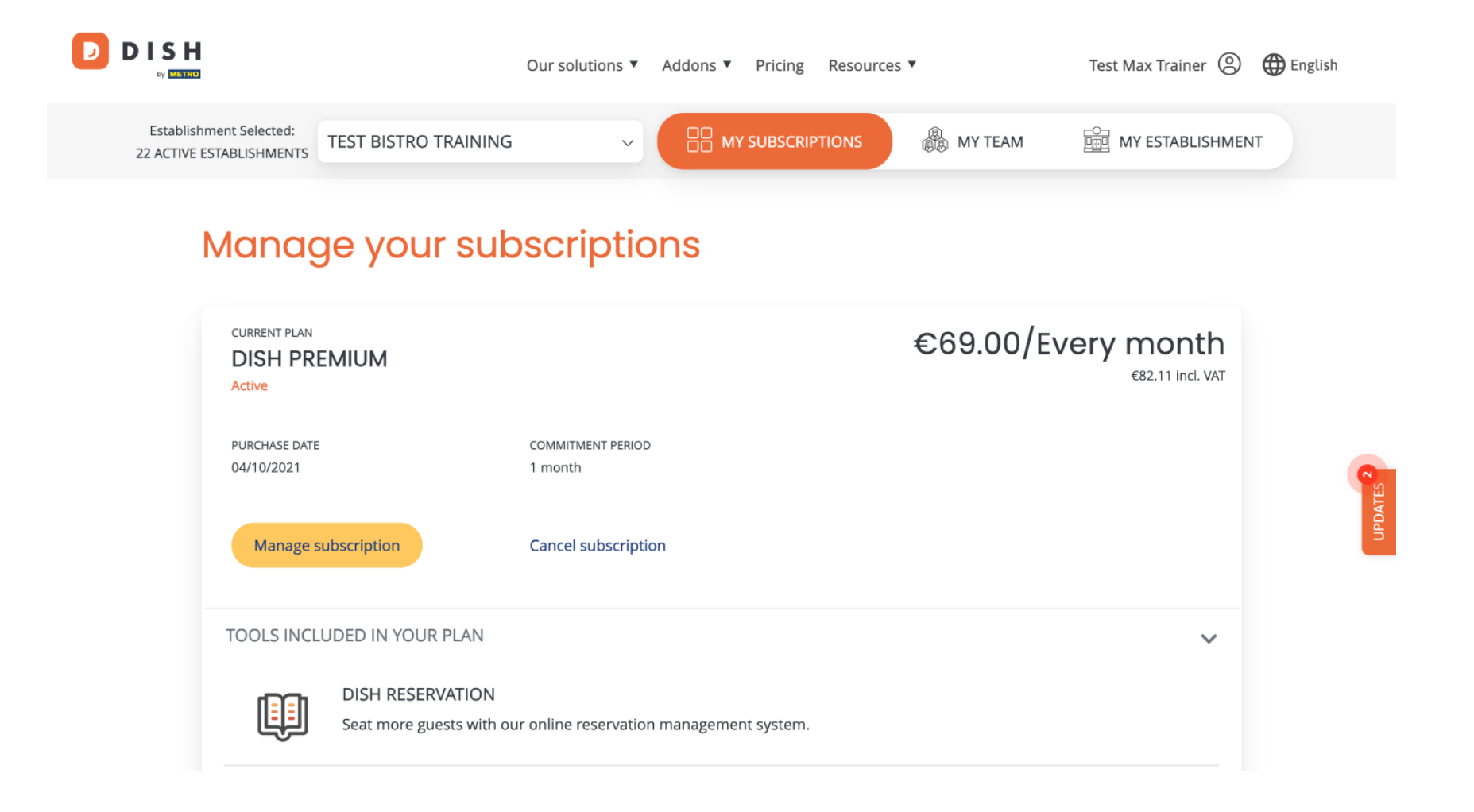

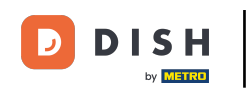

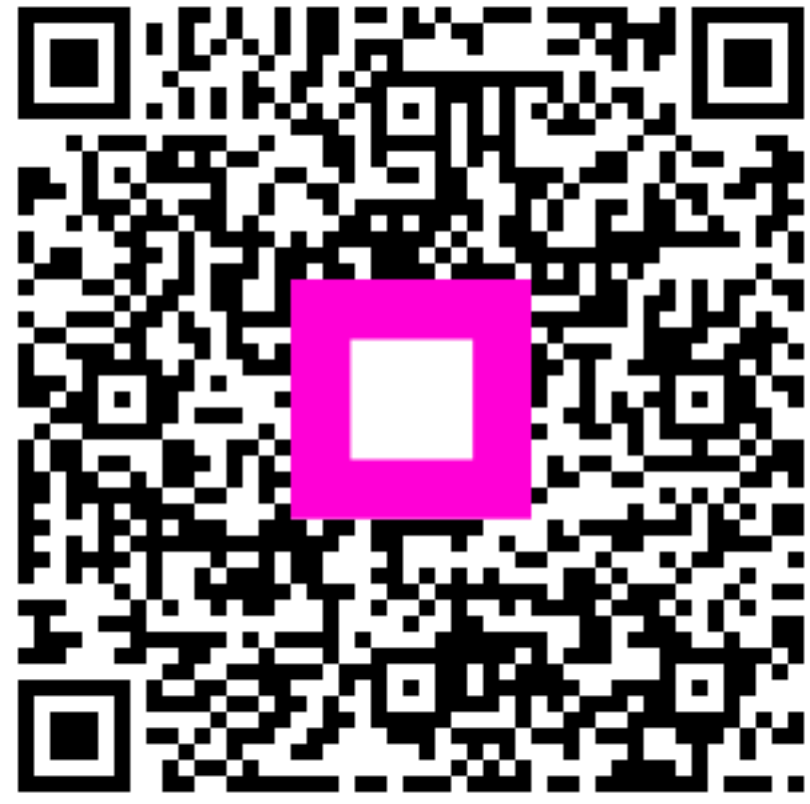

Zeskanuj, aby przejść do interaktywnego odtwarzacza